| • • HELSE BERGEN<br>Haukeland universitetssjukehus | Unilab - Systemadministrasjon, etikettskrivere |                              |                          |  |
|----------------------------------------------------|------------------------------------------------|------------------------------|--------------------------|--|
|                                                    | Brukerveiledning                               | Dok.ID: D68447               |                          |  |
| Organisatorisk plassering: He                      | lse Bergen HF/Laboratorieklinikken             |                              | Versjon: 2.02/04.07.2024 |  |
| Kategori: []                                       |                                                | Gyldig til: 04.07.2025       |                          |  |
| Dok. eier: Johanne Lind Aasen                      |                                                | Dok. ansvarlig: Line Agledal |                          |  |

# 1. Etikettskrivere

## Velg Systemadmin → Etikettskrivere

Her får man en oversikt over alle etikettskrivere som er lagt til i Unilab. For oversikt over dokumentskrivere gå til Systemadmin → Skrivere (Unilab - Systemadministrasjon, skrivere). Se Unilab - Skrivere for beskrivelse av hvordan man legger til nye skrivere i Unilab.

| Unil <mark>Ø</mark> b                                                |                                                            |                                                                                 |   |                                        | MBF                  | 🖺 Lagre |
|----------------------------------------------------------------------|------------------------------------------------------------|---------------------------------------------------------------------------------|---|----------------------------------------|----------------------|---------|
| etikett skrivere søke                                                | Q                                                          |                                                                                 |   | definisjoner                           | Q0                   |         |
| MBF_AUTOMAT_RUS (A) MBF_AUTOMAT_RUS not defined in the online-system | MBF_AUTO_RUS (A) MBF_AUTO_RUS Zebra_TPL                    | MBF_BIOBANK (A)<br>MBF_BIOBANK<br>Cebra_TPL                                     | ^ | Printer Alias:<br>Location:<br>Slette: | MBF_IKT_2<br>PRT9520 | <br>    |
| MBF_BJØRGVIN (A)<br>MBF_BJØRGVIN<br>C Zebra_TPL                      | MBF_HEMAT_1 (A)<br>MBF_HEMAT_1<br>Zebra_TPL                | MBF_IKT2_prt9520 (A) MBF_IKT2_prt9520 Zebra_TPL                                 |   |                                        |                      |         |
| MBF_IKT_2 (A)<br>MBF_IKT_2<br>PRT9520<br>Zebra_TPL                   | MBF_ITGRUPPE (A) MBF_ITGRUPPE_PRT4858 Ine Zebra_TPL        | MBF_ITGRUPPE 2 (A) MBF_ITGRUPPE 2 CEDTRAL MBF_ITGRUPPE 2 CEDTRAL MBF_ITGRUPPE 2 |   |                                        |                      |         |
| MBF_ITGRUPPEN (A) MBF_ITGRUPPEN Zebra_TPL                            | MBF_KOAG1 (A)<br>MBF_KOAG1<br>2ebra_TPL                    | MBF_Kontor_rom2396 (A) MBF_Kontor_rom2396 Cebra_TPL                             |   |                                        |                      |         |
| MBF_KREFT_POL_3 (A) MBF_KREFT_POL_3 PRT5329 Zebra_TPL                | HMBF_KVALITET_10266 (A)<br>MBF_KVALITET_10266<br>Zebra_TPL | MBF_LEGERUS (A)<br>MBF_LEGERUS<br>Zebra_TPL                                     |   |                                        |                      |         |

Øverst i dialogen kan man filtrere på laboratorium i en nedtrekksmeny. Default laboratorium er det laboratoriet innloggingsprofilen din er tilknyttet. Om man vil se alle etikettskrivere så må man velge alle.

Man kan også søke på navn/printeralias eller lokalisering via søkeboksen oppe til venstre i vinduet. Den søker kun på etikettskrivere koblet til det laboratoriet man har valgt i nedtrekksmenyen øverst.

Etikettskriverene listes opp alfabetisk i et dynamisk rutenett. Antall ruter per rad avhenger av skjermstørrelsen man viser dialogen på.

Følgende informasjon vises om etikettskriverne:

 Navn (laboratorie ID): Viser etikettskriveren sitt navn i Unilab og laboratoriet den er tilknyttet. Disse defineres feltene «Identification» og «Laboratory» i dialogen Unilab - Online admin - Config master.
 Printer alias: Navnet som vil vise i de fleste nedtrekksmenyer i Unilab. Printer alias defineres i feltet «External Id» i Unilab - Online admin - Config master.
 Location: Her kan man legge til plasseringen til skriveren. Denne defineres til høyre under definisjoner i denne dialogen. Når man legger til noe eller endrer noe her må man trykke lagre øverst i dialogen.
 Device: Viser hvilke Unilab device etikettskriveren er tilkoblet

Dersom man ønsker å fjerne en skriver fra listen markerer man riktig etikettskriver i oversikten og klikke

| • HELSE BERGEN<br>Haukeland universitetssjukehus | Unilab - Systemadministrasjon, etikettskrivere | Dok.ID: D68447 |
|--------------------------------------------------|------------------------------------------------|----------------|
|                                                  |                                                | Versjon: 2.02  |

# 2. Endringslogg

Ikke skriv i endringsloggen. Endringer noteres i «Merknad til denne versjonen» i Dokumentvindu.

| Versjon | Endring i denne versjonen          |
|---------|------------------------------------|
| 2.02    | Ingen endringer                    |
|         | Forlenget gyldighet til 04.07.2025 |

# Referanser

### Interne referanser

| <u>13.1.15.1.2.1-64</u> | <u> Unilab - Systemadministrasjon, skrivere</u> |
|-------------------------|-------------------------------------------------|
| <u>13.1.15.1.2.1-96</u> | <u> Unilab - Online admin - Config master</u>   |
| <u>13.1.15.1.3-05</u>   | <u>Unilab - Skrivere</u>                        |
| 13.1.15.1.3-06          | Unilab - Brukerveiledning systemadministrator   |

#### Eksterne referanser